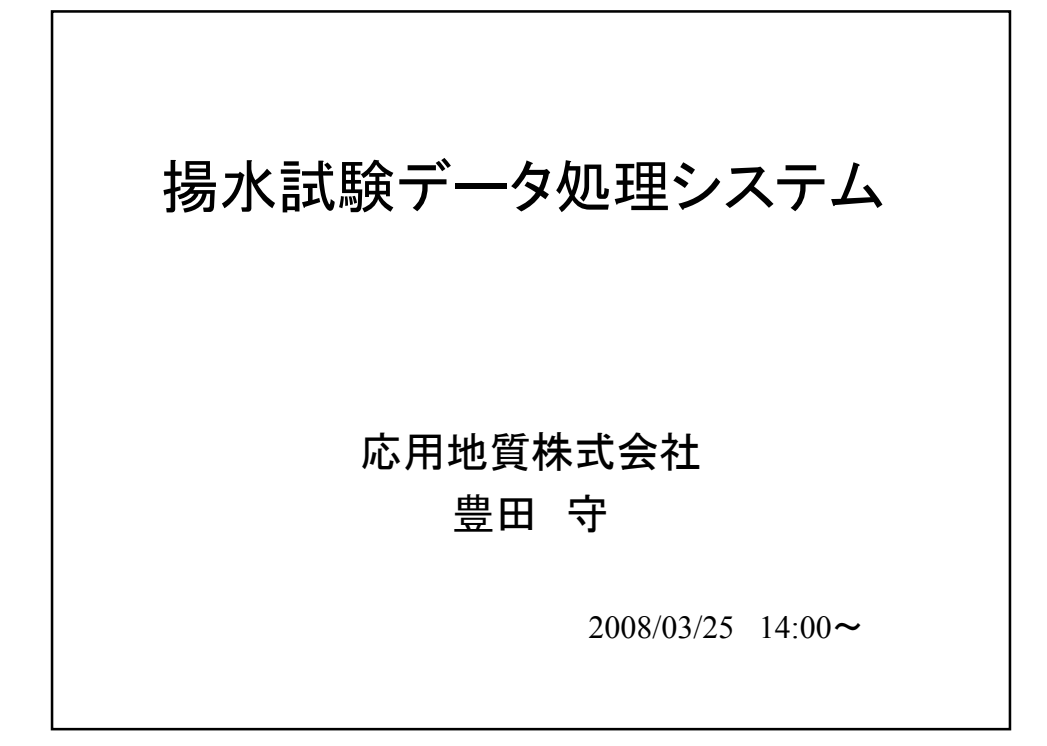

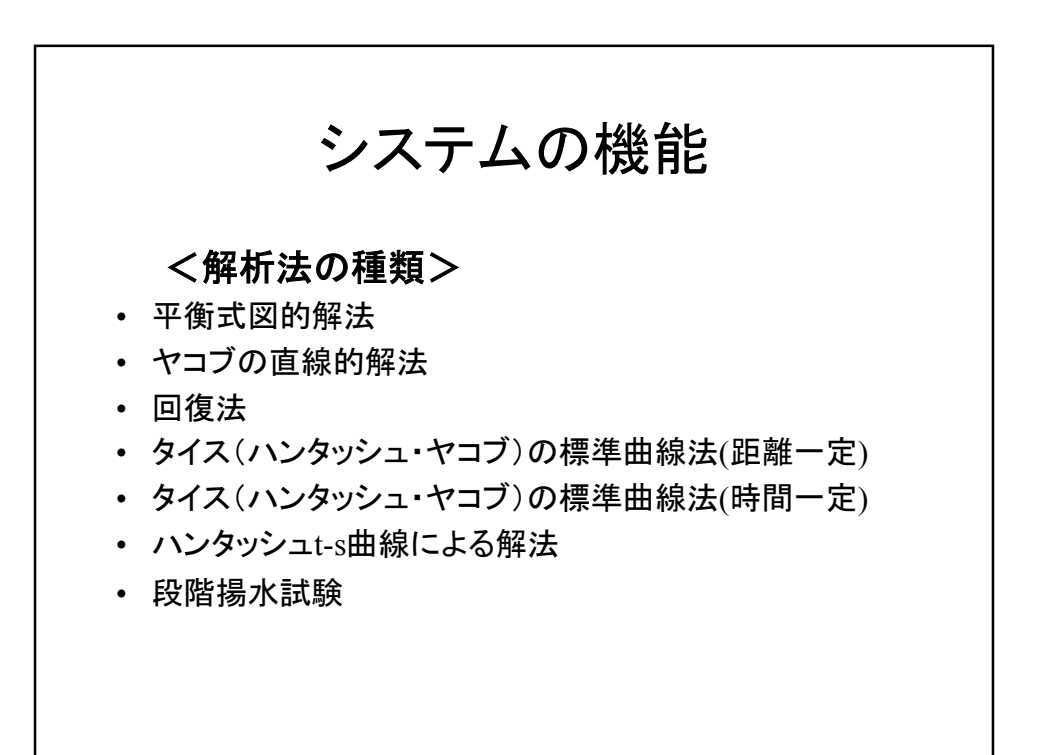

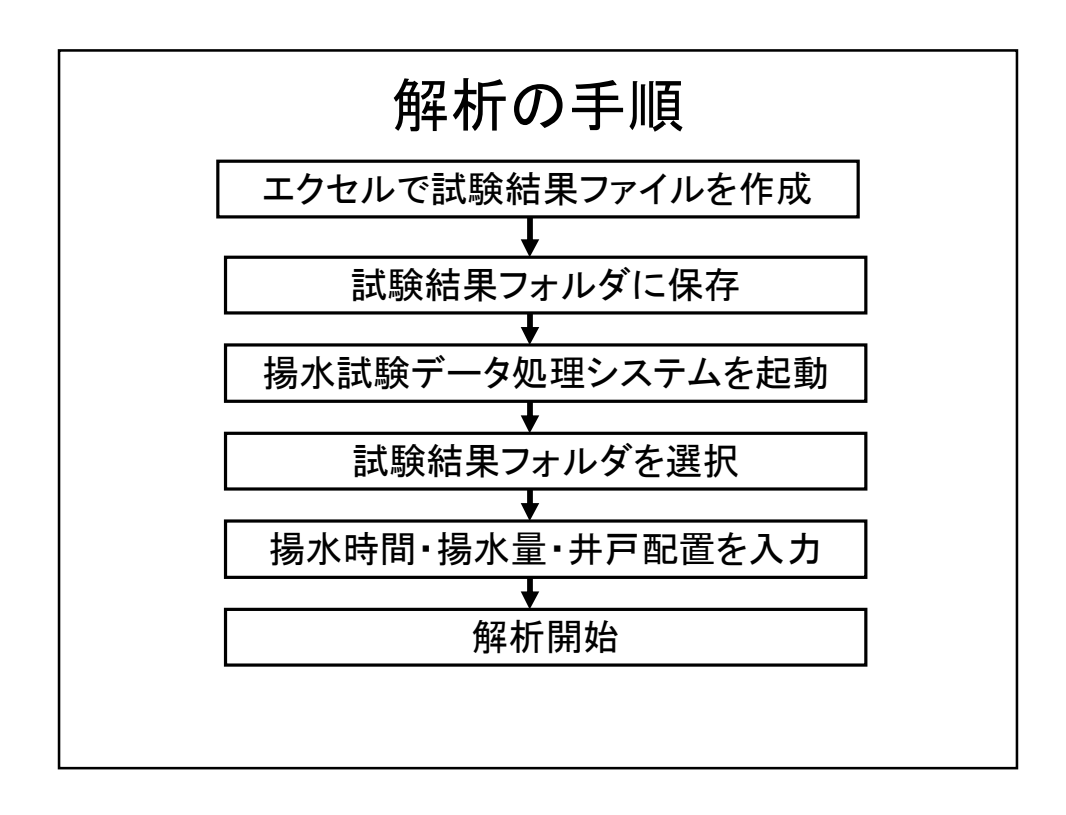

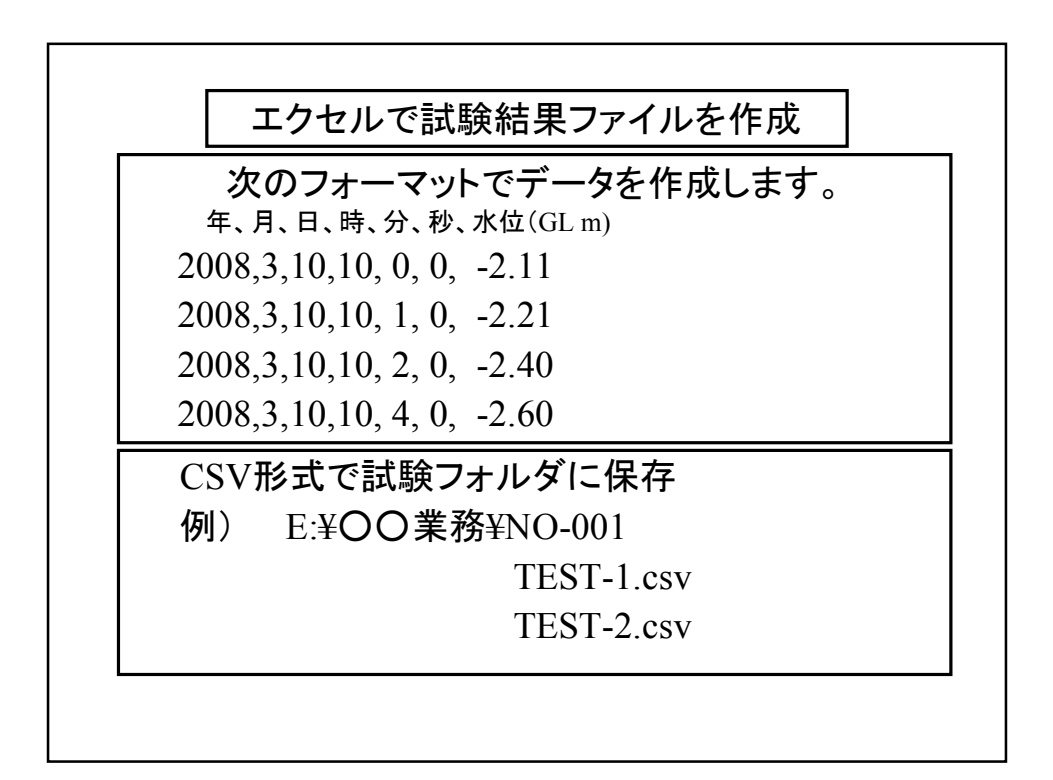

| 揚水試験データ処理システムを起動                                                                              |
|-----------------------------------------------------------------------------------------------|
| 解析ファイルを選択<br>図場水試験結果解析システム Ver 2.00(2008/03/23版)<br>ファイル<br>解析データ NO-001 P:YOO業務              |
| 府 桁 法 選 択     基本設定     作 図条件 解析実行 印刷     F    F    F    F    F    F    F                      |
| 調査番号選択<br>■ c: [DATA]<br>■ c: [DATA]<br>■ c: [DATA]<br>■ 0:<br>NO=001<br>■ NO=001<br>■ NO=002 |
| <u>観測井戸ファイル拡張子</u> CSV 決定 中止                                                                  |

| 解析方法を選択                                                  |                                |
|----------------------------------------------------------|--------------------------------|
| 図 揚水試験結果解析システム Ver 2.00(<br>ファイル<br>解析データ NO-001 e:¥○○業務 | (2008/03/23)<br><mark>*</mark> |
| 解析法選択<br>■ ■ ■ ■ ■ ■ ■ ■ ■ ■ ■ ■ ■ ■ ■ ■ ■ ■ ■           | 基本設定                           |

|                                        | 基本設定を行いま               | ミす                                         |       |
|----------------------------------------|------------------------|--------------------------------------------|-------|
| 図 揚水試験結果解析システム W                       | er 2.00(2008/03/23版)   |                                            | _ D × |
| 新研データ NO-001 新研 法 選 訳   タイスの標準曲線法(距離一) | ○○業務<br>基本設定<br>旅新集団設定 | арыя — — — — — — — — — — — — — — — — — — — |       |
|                                        |                        |                                            | É     |
|                                        |                        |                                            |       |
|                                        |                        |                                            |       |
|                                        |                        |                                            |       |
|                                        |                        |                                            |       |
|                                        |                        |                                            |       |
|                                        |                        |                                            |       |
|                                        |                        |                                            |       |
|                                        |                        |                                            |       |

| BOTTONIC TO ALL CONTRACTOR OF A LE CONTRACTOR A LE CONTRACTOR | -<br>F 月 | 日時     | 分          | Γ     | 揚水開                          | 始時間の選択                         | _   |
|----------------------------------------------------------------------------------------------------|----------|--------|------------|-------|------------------------------|--------------------------------|-----|
| 揚水開始時間 005                                                                                                    | 1 03 0   | 08 13  | 00         | 参照    | 0051/03/08 1                 | 3:00:0 -40.37                  | 5 🔺 |
| 揚水停止時間 005                                                                                                    | 1 03 0   | 09 13  | 00         | 参照    | 0051/03/08 1                 | 3:01:0 -43.80                  | 9   |
| 揚水量 Q = □13                                                                                                    | ΠΟΟΟ     |        | cm         | 3/min | 0051/03/08 1<br>0051/03/08 1 | 3:03:0 -44.92<br>3:04:0 -45.15 | 4   |
| initia di lini                                                                                                    |          |        |            | li.   | 0051/03/08 1                 | 3:05:0 -45.26                  | 7 • |
|                                                                                                    |          | 観測     | 井戸配置       |       |                              |                                | Í   |
| 揭水 井戸NO                                                                                                    | X(m)     | Y(m)   | 揚水         | 井戸NO  | X(m)                         | Y(m)                           |     |
| C  TEST-1                                                                                                    | 1        | 0      |            |       |                              |                                |     |
| C  TEST-2                                                                                                    | 10       | 0      |            |       |                              |                                |     |
| ◎ 揭水井戸                                                                                                    | 0        | 0      |            |       |                              |                                |     |
| 0                                                                                                    |          |        |            |       |                              |                                |     |
| 0                                                                                                    |          |        |            |       |                              |                                |     |
| 0                                                                                                    |          |        |            |       |                              |                                |     |
| 0                                                                                                    |          |        |            |       |                              |                                |     |
| 0                                                                                                    |          |        |            |       |                              |                                |     |
|                                                                                                    |          |        |            |       |                              |                                |     |
| 観測井戸ファイル拡張                                                                                                    | 長子 CSV   | 段階揚水試響 | <b>決設定</b> | 談     | 定                            | 中止                             |     |
|                                                                                                    |          |        |            | ·     |                              |                                | _   |

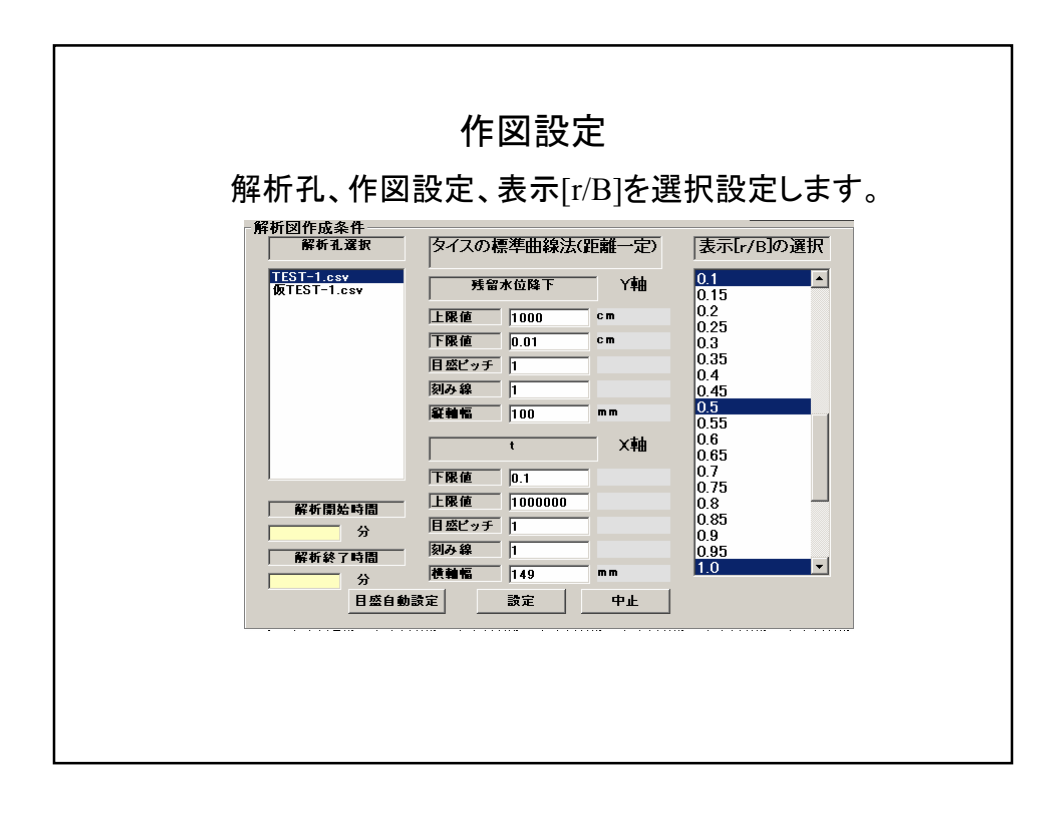

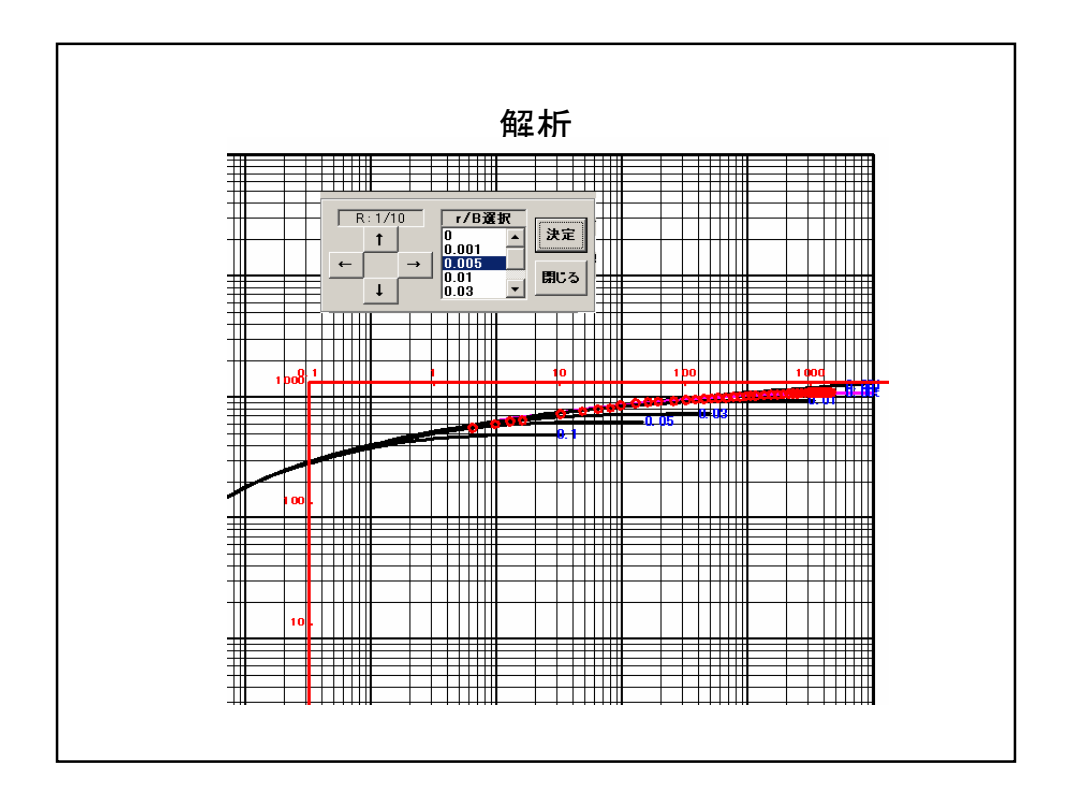

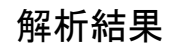

```
解析孔: TEST-1
Q=0.13 m<sup>3/</sup>min
r =1.0 m
r/B=0.005
マッチポイント
1/u= 10.0×10<sup>2</sup>
W(u,u/B) = 6.325
水位降下 s = 4.451×10<sup>2</sup> cm
t = 3.681 min
Q = 1.3×10<sup>5</sup> cm<sup>3/</sup>min
解析結果
透水量係数T = 1.471×10<sup>2</sup> cm<sup>2/</sup>min
貯留係数 S = 1.598×10<sup>-1</sup>
```

|                              | 思郷ケロへも女                        | ~ 1止          |
|------------------------------|--------------------------------|---------------|
|                              | 影響範囲の計算                        | 余忤            |
| 🖥 ハンタッシュ・ヤコブの標準              | 曲線による解析結果                      |               |
| ポンブアップ                       |                                |               |
| Q= 0.13                      | m <sup>3</sup> /min T= 0.01471 | m^2/min       |
| r= 1.0                       | m                              |               |
|                              |                                |               |
| -マッチポイント                     |                                |               |
| s= 445.1                     | Cm S= 0.1597804                |               |
| $\frac{\tau}{1/\mu} = 0.001$ |                                |               |
| W(u,r/B)= 6.32529            | <u> </u>                       |               |
| r/B= 0.005                   | K'/b'= 0.00000367633           | cm^3/min      |
|                              |                                |               |
| 一起確による水辺底下重の計算               |                                |               |
| r= 800                       |                                |               |
| Q= 0.3                       | m^3/min W(u,r/B)=              | _             |
| 1 1                          |                                |               |
|                              |                                | P <sup></sup> |
| 水位低下量による距離の計算                |                                |               |
| 低下量s= 0.5                    | m W(u,r/B)= 1/u=               | r= m          |
| 低下量s= 0.1                    | m W(u,r/B)= 1/u=               | r= m          |
| 1匹卜重s= 0.05                  | m W(u,r/B)= 1/u=               | r=m           |
| ● F 里 s= 0.02<br>低下量c= 0.01  | m W(u,r/B)= 1/u=               |               |
|                              |                                |               |
|                              | 計質実行 印刷                        | 問["ス          |
|                              | 비 카大니 니 柳                      | C/OIM         |

| 11 July Star | 17 . 47    | コゴの挿道曲         | 線に上ス           | 、解決が発生度        |           |        | <b>21</b> 14. | 14     |             | 10  |
|--------------|------------|----------------|----------------|----------------|-----------|--------|---------------|--------|-------------|-----|
| ポンゴアッ:       | ,          | 1.7 0.758-1-00 | ₩/₩ (L_ C)+ 'C | 2/11 4/1 40 24 | `<br>     |        |               |        |             | -10 |
| Г            | Q=         | 0.13           | mî             | 3/min          | T=        | 0.011  | 62            | m^2/   | min         |     |
| ł            | r=         | 1.0            | m              |                | 1.        |        |               | 1      |             |     |
| マッチボイン       | <i>/</i> } |                |                |                |           |        |               |        |             |     |
|              | s=         | 561.7          | cm             | _              | S=        | 0.047  | 69024         | _      |             |     |
|              | t=         | 10             | mir            | n              | 1         | 1      |               |        |             |     |
|              | 1/u=       | 0.001          | _              |                |           |        |               |        |             |     |
| W(u,r        | -/B)=      | 6.30689        |                |                |           |        |               |        |             |     |
|              | r/B=       | 0.01           |                |                | K'/b'=    | 0.000  | 001161815     |        | cm^3/min    |     |
| 距離による        | 木位低        | 下量の計算          |                |                |           |        |               |        |             |     |
| Г            | r=         | 800            | m              |                |           | 1/u=   | 0.8004091     | _      |             |     |
|              | t=         | 525600         | mir            | n              |           |        |               |        |             |     |
|              | Q=         | 0.3            | m              | 3/min          | W(u       | ,r/B)= | 0.1354703     | _      |             |     |
|              |            |                |                |                | Г         | s=     | 0.27832       | m      |             |     |
| 水位低下量        | ししよる       | 距離の計算          |                |                |           |        |               |        |             |     |
| 低下           | Es=        | 0.5            | m              | W(u,r/         | B)=0.243  | 3687   | 1/u=1.0       | 66145  | r=693.167   | 1   |
| 低下           | Rs=        | 0.1            | m              | W(u,r/         | B)= 0.048 | 67374  | 1/u=0.4       | 992911 | r=1012.906  | m   |
| 低下注          | Es=        | 0.05           | m              | W(u,r/         | B)=0.024  | 33687  | 1/u=0.4       | 03853  | r=1126.249  | m   |
| 低下注          | Es=        | 0.02           | m              | W(u,r/         | B)=0.009  | 73474  | 3 1/u=0.3     | 115281 | r= 1282.323 | m   |
| 低下           | s=         | 0.01           | m              | W(u,r/         | B)=0.004  | 867374 | 4 1/u=0.2     | 649031 | r=1390.601  | m   |

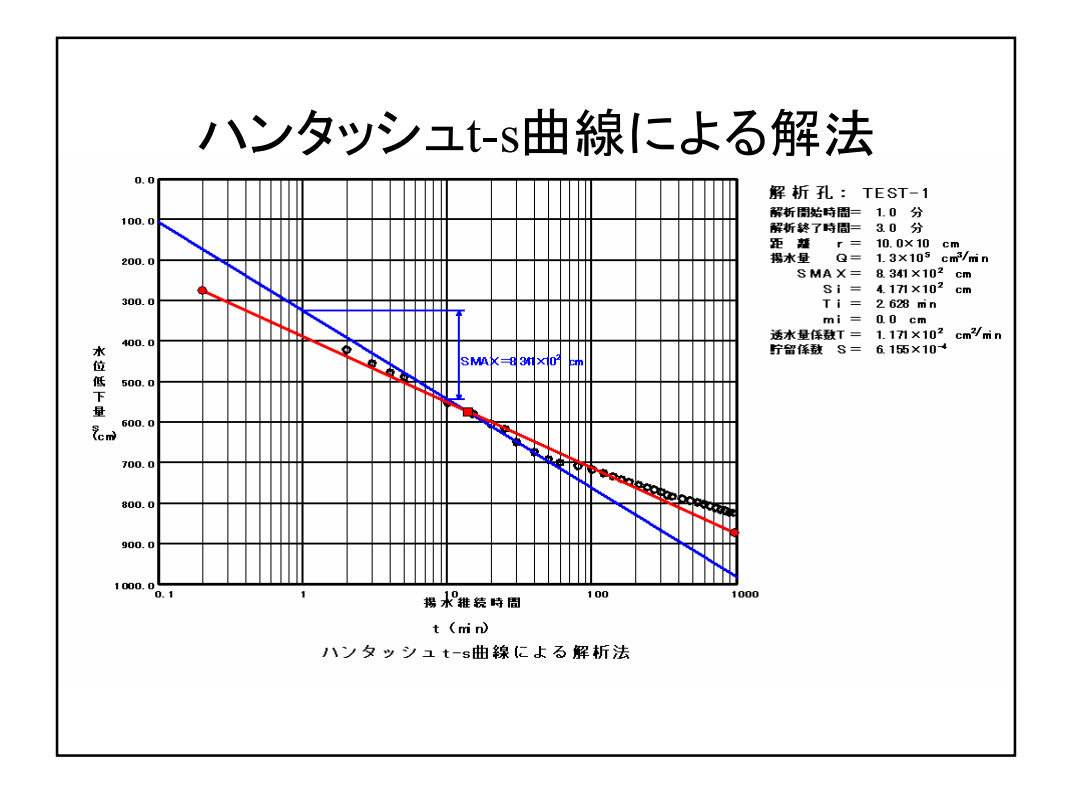

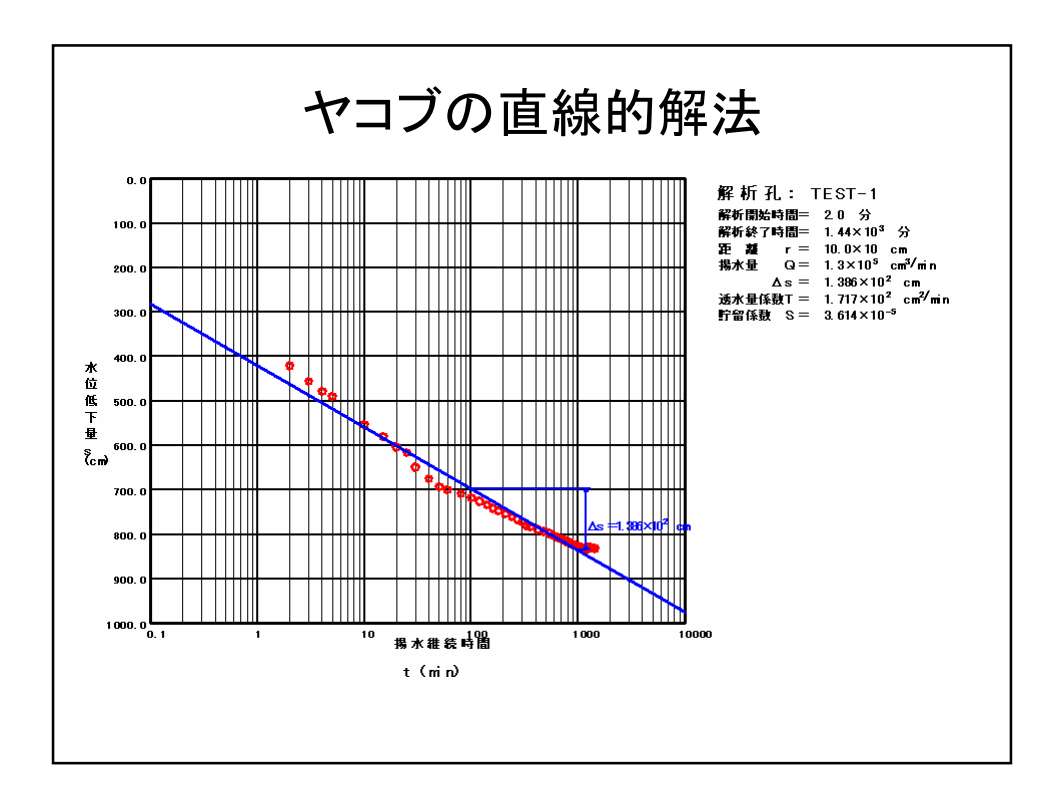